| GROUP OF COLLEGES<br>"WORKING TOWARDS BEING THE BEST" |                      |
|-------------------------------------------------------|----------------------|
| Name of Student:                                      | OLLEGE OF TECHNOLOGL |
| Enrolment No.:                                        | ARAINU CARA          |
| Class:                                                |                      |
| Section:                                              |                      |
| Session:                                              | नकीवान लमते. ज्ञानम  |
|                                                       |                      |
|                                                       |                      |
| IOT Lab                                               |                      |
| [EC-705]Manu                                          | al                   |
|                                                       |                      |
|                                                       |                      |
|                                                       |                      |
|                                                       |                      |
|                                                       |                      |
|                                                       |                      |
|                                                       |                      |
| LAKSHMI NARAIN COLLEGE OF TECH                        | NOLOGY EXCELLENCE    |
| Kalchuri Nagar, Kaisen Road                           | впора                |
|                                                       |                      |
| Department of Electronics and Communication Engineer  | ng Page 1            |

## LAKSHMI NARAIN COLLEGE OF TECHNOLOGY EXCELLENCE, BHOPAL Vision and Mission of the Department

### Vision

To become reputed in providing technical education in the field of electronics and communication engineering and produce technocrats working as leaders.

## Mission

- 1. To provide congenial academic environment and adopting innovative learning process.
- 2. To keep valuing human values and transparency while nurturing the young engineers.
- **3.** To strengthen the department by collaborating with industry and research organization of repute.
- 4. To facilitate the students to work in interdisciplinary environment and enhance their skills for employability and entrepreneurship.

## Program Specific Outcomes (PSO's)

**PSO1:** Analyze specific engineering problems relevant to Electronics & Communication Engineering by applying the knowledge of basic sciences, engineering mathematics and engineering fundamentals.

**PSO2:** Apply and transfer interdisciplinary systems and engineering approaches to the various areas, like Communications, Signal processing, VLSI and Embedded system, PCB Designing.

**PSO3:** Inculcate the knowledge of Engineering and Management principles to meet demands of industry and provide solutions to the current real time problems.

**PSO4:** Demonstrate the leadership qualities and strive for the betterment of organization, environment and society.

## **Program Educational Objectives(PEO's)**

**PEO1:** Recognize and apply appropriate experimental and scientific skills to solve real world problems to create innovative products and systems in the field of electronics and communication engineering.

PEO2: To evolve graduates with ability to apply, analyze, design in Electronics & Communication Systems.

**PEO3:** Motivate graduates to become responsible citizens with moral & ethical values for the welfare of Society.

**PEO4:** Inculcate the habit of team work with professional quality of leadership to become successful contributors in industry and/ or entrepreneurship in view of Global & National status of technology.

Department of Electronics and Communication Engineering

Course: IOT(EC705)

## **Course Outcomes(CO's)**

CO1.Implement the concept of IOT.

CO2.Implement interfacing of various sensors with Arduino/Raspberry Pi.

CO3.Analyze the ability to transmit data wirelessly b/w different devices.

CO4Verify the upload/download sensor data on cloud and server.

CO5.Examine various SQL queries from MySQL database.

## **Code of Conducts for the Laboratory**

- All bags must beleftat the indicated place.
- The lab time table must be strictly followed.
- Be PUNCTUAL for your laboratory session. •
- Noise must be kept to a minimum.
- Work space must be kept clean and tidy at all time.
- Handle the experiment kit and interfacing its with care. •
- All students are liable for any damage to the accessories due to their own negligence.
- Students are strictly **PROHIBITED** from taking out any items from the laboratory.
- Students are NOT allowed to work alone in the laboratory without the Lab Supervisor
- Report immediately to the Lab Supervisor if any malfunction of the accessories, Isthere. ۲
- Be fore leaving the lab Place the stools properly.
- Please check the laboratory notice board regularly for updates.

&

**Rubrics for Assessment of student performance during Experiments** 

| Area of Direct<br>Assessment              | Poor<br>(0-2<br>Marks)                                                                                                    | Fair<br>(3-4<br>Marks)                                                                                     | Average<br>(5-6 Marks)                                                                                                    | Good<br>(7-8 Marks)                                                                                                    | Excellent<br>(9-10<br>Marks)                                                                                                 |
|-------------------------------------------|----------------------------------------------------------------------------------------------------|----------------------------------------------------------------------------------------------------|----------------------------------------------------------------------------------------------------|----------------------------------------------------------------------------------------------------|----------------------------------------------------------------------------------------------------|
| Aim &<br>Theory                           | Aim is not<br>clear and<br>irrelevant<br>theory written<br>Concept was<br>not explained.                                       | Aim is clear<br>and Incomplete<br>theory written.<br>Concept could<br>not be<br>explained.                 | Aim is clear and<br>Theory written<br>but is<br>unorganized<br>Concept is<br>explained.                                                     | Aim is clear and<br>Theory written<br>properly.<br>Concept is<br>explained.                                                         | Aim is clear and<br>Theory written<br>properly.<br>Concept is<br>explained with<br>neat diagrams.                            |
| Performance<br>and Working<br>with Others | Did not<br>conduct the<br>experiment<br>and none of<br>the member<br>recorded the<br>observations.                             | Followed few<br>steps to conduct<br>the experiment.<br>But few<br>members<br>recorded the<br>observations. | Followed few<br>steps to conduct<br>the experiment.<br>Few members<br>recorded the<br>observations.                                         | Followed step<br>by step method<br>to conduct the<br>experiment.<br>Sufficient<br>observations<br>recorded by all<br>team members.  | Followed step<br>by step method<br>to conduct the<br>experiment.<br>Many<br>observations<br>recorded by all<br>team members. |
| Safety<br>Measures                        | None of the<br>team member<br>knew safety<br>measures and<br>did not<br>followed.                                              | Team members<br>had knowledge<br>of safety<br>measures and<br>followed few of<br>them.                     | Team members<br>had fair<br>knowledge of<br>safety measures<br>and followed<br>them.                                                        | Team members<br>were well<br>acquainted with<br>safety measures<br>and followed.                                                    | Team members<br>were well<br>acquainted with<br>safety measures<br>and followed all<br>of them.                              |
| Result and<br>Conclusion                  | No data<br>recorded.<br>Conclusion<br>can not be<br>drawn.                                                                     | Analysis does<br>not follow data<br>the data.<br>Conclusion can<br>not be drawn.                           | Analysis as<br>recorded<br>somewhat lacks<br>in insight. Results<br>is poorly recorded<br>to make sense.<br>Conclusion can<br>not be drawn. | Analysis as<br>recorded<br>somewhat lacks<br>in insight. But<br>clearly recorded<br>as Results.<br>Conclusion is<br>properly drawn. | Observations<br>are analyzed<br>accurately and<br>clearly recorded<br>as Results.<br>Conclusion is<br>properly drawn.        |
| Observations<br>and<br>Calculations       | No<br>observations<br>recorded and<br>no calculation<br>done.                                                                  | Insufficient<br>number of<br>observations<br>recorded. So<br>calculations are<br>Inaccurate.               | Sufficient number<br>of observations<br>recorded but<br>calculations are<br>Inaccurate.                                                     | Almost all<br>observations<br>recorded.<br>Calculations are<br>accurate and<br>well organized.                                      | Many<br>observations<br>recorded in the<br>table.<br>Calculations are<br>accurate and<br>well organized.                     |
| Internal Viva                             | Student does<br>not have grasp<br>on the<br>experiment<br>and could not<br>answer the<br>questions<br>about the<br>experiment. | Student<br>mumbles<br>incorrectly,<br>pronouns terms<br>and speak too<br>quietly for<br>teachers to hear.  | Student is<br>uncomfortable<br>but is able to<br>answer basic<br>questions about<br>the experiment.                                         | Student is at<br>ease and able to<br>answer expected<br>questions, but<br>fails to<br>elaborate.                                    | Student<br>demonstrated<br>full knowledge<br>by answering all<br>questions with<br>explanations<br>and elaboration.          |

Department of Electronics and Communication Engineering

### **INDEX**

\_\_\_\_\_

Name of Student:\_\_\_\_\_Enrolment No.:\_\_\_\_\_

| Sl.<br>No. | Title of the<br>Experiment                                                                                    | Date of<br>Experiment | Date of<br>Submission | Remark |
|------------|----------------------------------------------------------------------------------------------------|-----------------------|-----------------------|--------|
| 1          | To write a program to sense the<br>available<br>Network using Arduino.                                        |                       |                       |        |
| 2          | To write a program to measure<br>the distance using ultrasonic<br>sensor and make LED blink<br>using Arduino. |                       |                       |        |
| 3          | To write a program to detect the vibration of an object with sensor using Arduino.                            |                       |                       |        |
| 4          | To write a program to<br>connect with the<br>Available Wi-Fi using<br>Arduino                                 |                       |                       |        |
| 5          | To write a program to sense a finger when it is placed on the board Arduino.                                  |                       |                       |        |
| 6          | To write a program to<br>get temperature<br>notification using<br>Arduino.                                    |                       |                       |        |
| 7          | To write a program for LDR to<br>vary the light intensity of LED<br>using Arduino.                            |                       |                       |        |
|            | To write a program to                                                                                         |                       |                       |        |
| 8          | install MySQL<br>database in Raspberry<br>pi.                                                                 |                       |                       |        |
|            |                                                                                                    |                       |                       |        |

&

|    | <b>D</b>                                                                                                    |  |  |
|----|----------------------------------------------------------------------------------------------------|--|--|
| 9  | To write a program to<br>work with basic MySQL<br>queries by fetching data<br>from database in<br>Raspberry pi.     |  |  |
| 10 | Towriteaprogramtoswitchligh<br>tonwhentheinputis1andswitch<br>thelightoffwhen<br>the input is 0 using Raspberry pi. |  |  |

### Date of Experiment:\_\_\_\_\_

## **EXPERIMENT NO:1**

## AIM:

To write a program to sense the available networks using Arduino.

### **Practical Objectives:**

1. Sense the available networks using Arduino.

### **COMPONENTS REQUIRED:**

1. WiFiModuleorESP8266Module.

2. Connecting cable or USB cable.

## **ALGORITHM:**

STEP1: Start the process.

STEP2: Start ->Arduino IDE -1.8.8

STEP3:ThenenterthecodinginArduinoSoftware.STEP4:Compile the coding in

Arduino Software.

STEP5:ConnecttheUSBcabletoWiFimodule.

STEP6: Select tools -> select board -> Module node Mch.0.9CE ESP

1.2 modules -> select port.

STEP7:UploadthecodinginESPModulenodeMch.0.9CEandopenserialmonitor to view the available networks.

STEP8: Stop the process.

## **BLOCK MODULE:**

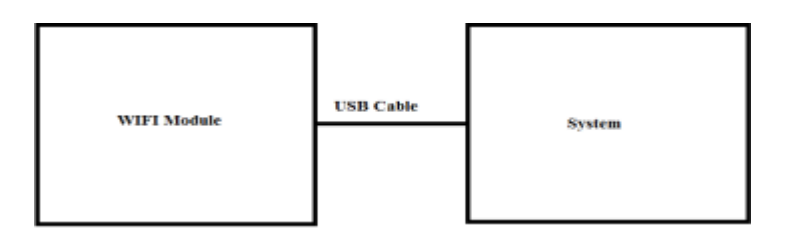

## **CODING:**

```
#include<ESP8266WiFi.h>voidsetup() {
Serial.begin(115200);WiFi.mode(WIFI_ST
A);WiFi.disconnect();
delay(100);Serial.println("Setup done");
}
void loop() { Serial.println("scanstart"); int
n
=WiFi.scanNetworks();Serial.println("scan
                        done"); if (n == 0) {
Serial.println("no networks found");
} else {Serial.print(n);
Serial.println(" networks found"); for(int i = 0; i
<n; ++i) { Serial.print(i +1);
Serial.print(":
");Serial.print(WiFi.SSID(i));Serial.pr
int("
(");Serial.print(WiFi.RSSI(i));Serial.
print(")");
Serial.println((WiFi.encryptionType(i)==ENC_TYPE_NONE)?"":"*");delay(10);
}
```

Serial.println(""); delay(5000);
}

#### **OUTPUT:**

| 💿 сом7                                     | - 🗆 X                                |
|--------------------------------------------|--------------------------------------|
|                                            | Send                                 |
| scan Start                                 | •                                    |
| scan done                                  |                                      |
| 9 networks found                           |                                      |
| 1; veetti mundam veena poona dandam (-86)* |                                      |
| 2: GRG WiNet (-79)                         |                                      |
| 3: GRG WiNet (-73)                         |                                      |
| 4: vivo 1727 (-82)*                        |                                      |
| 5; shwe1708 (-88)                          |                                      |
| 6; Shernu (~68)*                           |                                      |
| 7; GRG WiNet (-62)                         |                                      |
| 8: GRG WiNet (-73)                         | 1                                    |
| 9: network error (-70)*                    |                                      |
| scan start                                 |                                      |
|                                            | У                                    |
| Autoscroll Show tinestamp                  | Newline v 115200 baud v Clear output |

## **RESULT:**

Thus the output for sensing the available network susing Arduin ohas successfully executed.

Date of Experiment:\_\_\_\_\_

## **EXPERIMENTNO. 02**

## AIM:

TowriteaprogramtomeasurethedistanceusingultrasonicsensorandmakeLED blink using Arduino.

### **Practical Objectives:**

1. Measure the distance using ultrasonic sensor and make LED blink using Arduino.

## **COMPONENTS REQUIRED:**

- 1. Ultrasonic sensor.
- 2. Jumper wires.
- 3. Connecting cable or USB cable.

## ALGORITHM:

STEP1: Start the process.

STEP2: Start ->Arduino IDE -1.8.8

STEP3:ThenenterthecodinginArduinoSoftware.STEP4:Compile the coding in Arduino Software.

STEP5: In Arduinoboard, connect VCC to power supply 5 V and connect to ground as in

PIN gnd and connect trig to trigpio =9, connect echo to echopin=10 using jumperwires.

STEP 6: Connect the Arduino board with USB cable to the system. STEP 7: Selecttools->

select board ->Arduino Nano->select processor->ATMega328pandtheselect port.

STEP 8: Upload the coding in Arduino board and now for the LED to blink.

STEP9: Then, the output will be displayed in the serial monitor.

STEP10:Stopthe process.

## **BLOCK MODULE:**

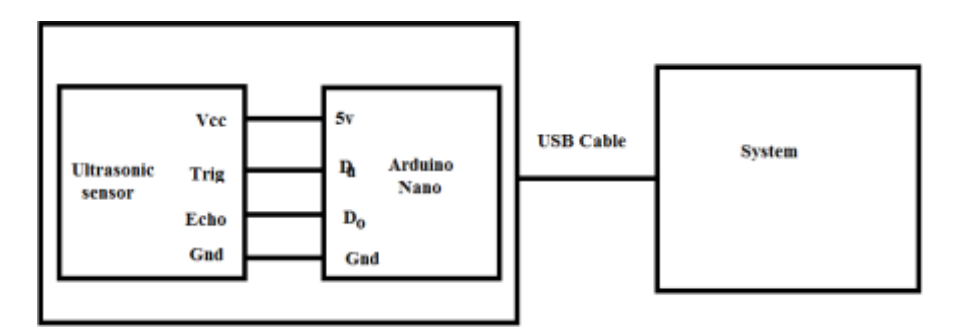

## **CODING:**

```
const int trigPin = 9; const inttechoPin =
```

```
10; long duration; int distance; void
```

setup()
{

```
pinMode(trigPin, OUTPUT); // Sets the trigPin as an Output pinMode(echoPin,INPUT); // Sets the echoPin as an Input Serial.begin(9600); // Starts the serialcommunication
```

}

```
void loop()
```

{

digitalWrite(trigPin, LOW);// Clears the trigPin

delayMicroseconds(2);digitalWrite(trigPin,HIGH);//SetsthetrigPinonHIGHstatefor10microse condsdelayMicroseconds(10);

```
digitalWrite(trigPin,LOW);duration=pulseIn(echoPin,
```

HIGH);

```
distance =duration*0.034/2;//distance=(TimexSpeedofSoundinAir(340m/s))/2
```

```
Serial.println(distance);delay(100
```

0);

}

### **OUTPUT:**

| 😳 COMB —                                |         | Х      |
|-----------------------------------------|---------|--------|
| 1                                       |         | Send   |
| ULT:u002:cm: 229                        |         | ٨      |
| ULT:u002:cm: 295                        |         |        |
| ULT:u002:cm: 294                        |         |        |
| ULT:u002:cm: 311                        |         |        |
| ULT:u002:cm: 1168                       |         |        |
| ULT:u002:cm: 6                          |         |        |
| ULT:u002:cm: 7                          |         |        |
| ULT:u002:cm: 14                         |         |        |
| ULT:u002:cm: 18                         |         |        |
| ULT:u002:cm: 23                         |         |        |
| ULT:u002:cm: 310                        |         |        |
| ULT:u002:cm: 283                        |         |        |
| ULT:u002:cm: 283                        |         |        |
| ULT:u002:cm: 285                        |         |        |
| ULT:u002:cm: 269                        |         | v      |
| V Autoscroll Show timestamp 9600 baud V | Clear o | output |

### **RESULT:**

Thus the output for measuring the distance using ultrasonic sensor and LED blink using Arduino has successfully executed

Date of Experiment:\_\_\_\_\_

## **EXPERIMENT NO: 3**

### AIM:

To write a program to detect the vibration of an object with sensor using Arduino.

#### **Practical Objectives:**

1.Detect the vibration of an object using Arduino.

### **COMPONENTS REQUIRED:**

- 1. Vibration sensor
- 2. Jumper wires
- 3. USB cable

## **ALGORITHM:**

STEP1: Start the process.

STEP2:Start @ Arduino.1.8.8.

STEP3:Then enter the coding in Arduino software.

STEP4:InArduinoboard,connectvcctopowersupply5Vandconnectdotoanalog pinA0 and

connect gnd to ground gnd using jumper wires.

STEP5: Connect the arduino board with the USB cable tothe system.

STEP6:Selecttools © Selectboard © ArduinoNanognd © Selectprocessor © ATmega 823p and then select the port.

STEP7: Upload the coding to theArduino board.

 $\label{eq:steps:thentheoutput will be displayed in the serial monitor.$ 

STEP9:Stopthe process.

## **BLOCK DIAGRAM:**

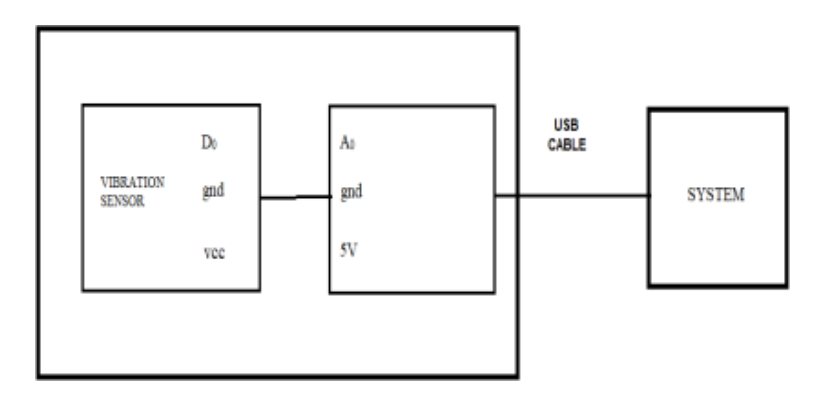

### **CODING:**

```
Int ledPin = 13; Intvib=A0;
voidsetup()
{
    pinMode(ledPin, OUTPUT);
    pinMode(vib,INPUT);//setEPinputformeasurementSerial.begin(9600);//initserial9600
    }
    void loop()
    {
        long measurement=pulseIn (vib,
        HIGH);delayMicroseconds(50);Serial.print("VIB:v
        001:hertz: " );Serial.println(measurement);
    }
```

## **OUTPUT:**

| © COM3                        | -          |       | х      |
|-------------------------------|------------|-------|--------|
| 1                             |            |       | Send   |
|                               |            |       |        |
| VIB:v001:hertz: 0             |            |       | ^      |
| VIB:v001:hertz: 11131         |            |       |        |
| VIB:v001:hertz: 2306          |            |       |        |
| VIB:v001:hertz: 4773          |            |       |        |
| VIB:v001:hertz: 9270          |            |       |        |
| VIB:v001:hertz: 2490          |            |       |        |
| VIB:v001:hertz: 7741          |            |       |        |
| VIB:v001:hertz: 1257          |            |       |        |
| VIB:v001:hertz: 62988         |            |       |        |
| VIB:v001:hertz: 44417         |            |       |        |
| VIB:v001:hertz: 19177         |            |       |        |
| VIB:v001:hertz: 3103          |            |       |        |
| VIB:v001:hertz: 0             |            |       |        |
| VIB:v001:hertz: 0             |            |       |        |
|                               |            |       | ¥      |
| Autoscroll Show timestamp 960 | 0 baud 🗸 🗸 | Clear | output |

## **RESULT:**

Thus the output for detecting the vibrations of an object with vibration sensorusingArduino has been successfully executed.

### <sup>&</sup> LAKSHMI NARAIN COLLEGE OF TECHNOLOGY EXCELLENCE, BHOPAL Date of Experiment:\_\_\_\_\_

## **EXPERIMENT NO: 4**

## AIM:

To write a program to connect with the available Wi-Fi using Arduino

### **Practical Objectives:**

1.CONNECTWITHTHEAVAILABLEWI-FIUSINGARDUINO

#### **COMPONENTS REQUIRED:**

- 1. ESP8266moduleorWi-Fimodule
- 2. Connecting cables or USB cables

## **ALGORITHM:**

STEP1: Start the process.

STEP2: Start <sup>©</sup> Arduino IDE 1.8.8.

STEP3: Include the file directory ESP8266 inArduino.

STEP4:ThenenterthecodingtoWi-FimoduleorESP8266module.STEP5:Thenenter the coding inArduino software.

STEP6:Connect theUSBcabletotheWi-FimoduleandtheArduinoconnectedsystem with available network.

STEP7: Select tools © Select board © Node MCU 0.9C ESP-12module and thenSelect © Port. STEP8:UploadthecodingtoESP8266moduleandopenserialmonitortoViewthe available network connects IPaddress.

STEP9: Stop the process.

### **BLOCK DIAGRAM:**

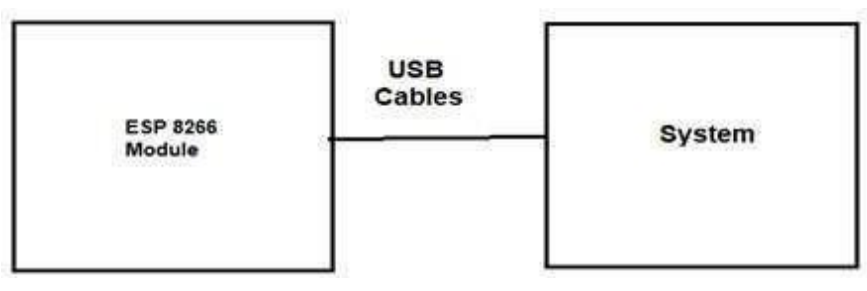

### **CODING:**

#include<ESP8266WiFi.h>//IncludetheWi-Filibrary constchar\*ssid="Error";//TheSSID(name)oftheWi-Finetworkyouwanttoconnect to constchar\*password="networkerror";//Thepasswordof theWi-Fi network voidsetup() { Serial.begin(115200);//StarttheSerialcommunicationtosendmessagestothecomputer delay(10); Serial.println('\n'); WiFi.begin(ssid,password);//ConnecttothenetworkSerial.print(" Connecting to "); Serial.print(ssid); Serial.print("...")inti = 0; while(WiFi.status()!=WL\_CONNECTED){//WaitfortheWi-Fitoconnectdelay(1000); Serial.print(++i); Serial.print(' '); } void loop() {Serial.println('\n'); Serial.println("Connection established!");Serial.print("IPaddress:\t"); Serial.println(WiFi.localIP());//SendtheIPaddressoftheESP8266tothecomputer } }

## **OUTPUT:**

| COM6           |               | - 0 | ×    |   |
|----------------|---------------|-----|------|---|
|                |               |     | Send |   |
| Connection est | ablished?     |     | 13   | • |
| IF address:    | 192.165.43.28 |     |      |   |
| Connection est | ablished:     |     |      |   |
| IP address:    | 192,160,43,25 |     |      |   |
| Connection est | ablished!     |     |      |   |
| IF address:    | 192.168.43.28 |     |      |   |
| Connection est | ablished:     |     |      |   |
| IF address:    | 192.168.43.25 |     |      |   |

#### **RESULT:**

Thus the output for connecting with the available Wi-Fiusing Arduino has been successfully executed.

Department of Electronics and Communication Engineering Page 19

## <sup>&</sup> LAKSHMI NARAIN COLLEGE OF TECHNOLOGY EXCELLENCE, BHOPAL Date of Experiment: \_\_\_\_\_

## **EXPERIMENT NO: 5**

### AIM:

To write a program to sense a finger when it is placed on the board Arduino.

### **Practical Objectives:**

1. Sense a finger when it is placed on board using Arduino.

#### **COMPONENTS REQUIRED:**

- 1. Touch Sensor
- 2. Jumper wire
- 3. USB cable

### **ALGORITHM:**

STEP1: Start the process.

STEP3:Thenenterthecodinginarduinosoftware.STEP4:Compile the coding in the arduino software.

STEP5:Inarduinoboard,connectVCCtopowersupply5vandconnectSIGtoElectrical signal DTand connect to ground and wing jumper wires.

STEP6:ConnectthearduinoboardwithUSBcabletothesystem.STEP7:Selecttools Select processor board and port.

STEP8:Uploadthecodingtoarduinoboard.Thentheoutputwillbedisplayedin the serial monitor.

STEP9: Stop the process.

## **BLOCK DIAGRAM:**

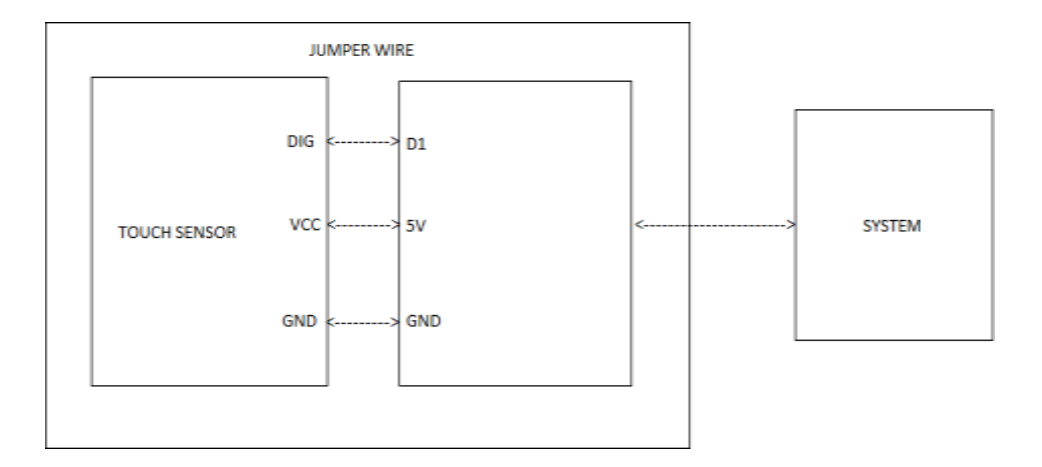

## **CODING:**

```
int Led = 13; // define LED Interface
intbuttonpin=7;//defineMetalTouchSensorInterfaceintval;//define
numeric variables val
void setup ()
{
Serial.begin(9600);
pinMode (Led, OUTPUT); // define LED as output interface
pinMode(buttonpin, INPUT); // define metal touch sensor output
interface
}
void loop ()
val = digitalRead (buttonpin);
//Serial.println(val);
if (val == 1) //When the metal touch sensor detects a signal, LED flashes
{
digitalWrite (Led,
HIGH);Serial.println(val);delay(10
(00);
}
else
digitalWrite(Led,LOW);Serial.prin
```

tln(val);delay(1000);

}

### **OUTPUT:**

| 😨 COM3                   |        | -             |         | Х      |   |
|--------------------------|--------|---------------|---------|--------|---|
|                          |        |               |         | Send   | 1 |
| TOTLAGAGETA              |        |               |         |        |   |
| TCH:t003:None:0          |        |               |         |        | ^ |
| TCH:t003:None:1          |        |               |         |        |   |
| TCH:t003:None:1          |        |               |         |        |   |
| TCH:t003:None:0          |        |               |         |        |   |
| TCH:t003:None:1          |        |               |         |        |   |
| TCH:t003:None:0          |        |               |         |        |   |
| TCH:t003:None:0          |        |               |         |        |   |
| TCH:t003:None:0          |        |               |         |        |   |
| TCH:t003:None:1          |        |               |         |        |   |
| TCH:t003:None:1          |        |               |         |        |   |
| TCH:t003:None:1          |        |               |         |        |   |
| TCH:t003:None:0          |        |               |         |        |   |
| TCH:t003:None:0          |        |               |         |        |   |
| TCH:t003:None:0          |        |               |         |        |   |
|                          |        |               |         |        | ¥ |
| Autoscrol Show timestamp | Newine | v 9600 baud v | Clear o | output |   |

## **RESULT:**

Thus the output for sensing a finger when it is placed in board Arduino has been successfully executed

Date of Experiment: \_\_\_\_\_

## **EXPERIMENT NO: 6**

### AIM:

To write a program to get temperature notification using Arduino.

#### Practical Objectives:

1. Temperature notification using Arduino.

### **COMPONENTS REQUIRED:**

- 1. Temperatureandhumiditysensor.
- 2. Jumper wires
- 3. Connectivity cable or USB cable.

### **ALGORITHM:**

STEP1: Start the process.

STEP3:IncludetheDHTlibrarytotheArduinosoftware.STEP4:Thenenter the coding inArduino software.

STEP5: Complete the coding inArduino.

STEP6:InArduinoboardconnectVCCtothepowersupply5VandconnectSIGto digital signal DTand connect SND to ground GND using jumper wires.

STEP7:ConnectthearduinoboardwithUSBcabletothesystem.STEP8:Selecttools © Selected.

STEP9:Uploadthecodingtoarduinoboard.Thentheoutputwillbedisplayedin the serial monitor.

STEP10: Stop the process.

## **BLOCK DIAGRAM:**

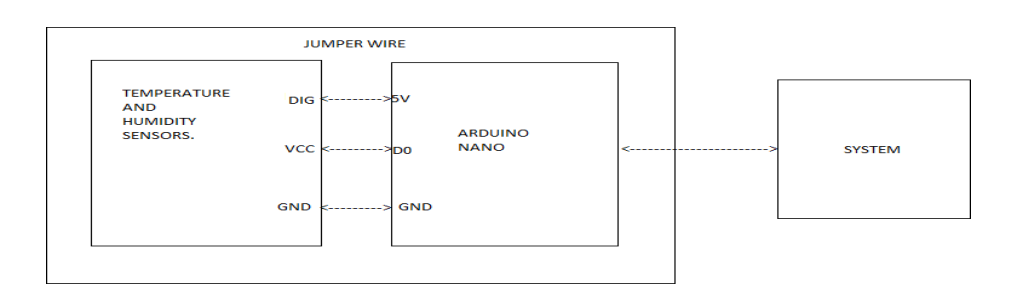

## **CODING:**

```
#include <dht.h>
#define dht_apin A0 // Analog Pin sensor is connected to dht
DHT;void setup()
{
pinMode(A0,INPUT);Ser
ial.begin(9600);delay(500
);
Serial.println("DHT11Humidity&temperatureSensor\n\n");delay(1000);
}
void loop()
DHT.read11(dht_apin);Serial.print(
"THS:th01:None:");Serial.print(DH
T.humidity);Serial.print("%,");
//Serial.print("temperature
                                =
");Serial.print(DHT.temperature);
Serial.println("degC");
delay(2000);//Wait5secondsbeforeaccessingsensoragain.
```

### }

## OUTPUT:

| og сомз                             |             | -               |       | ×      |
|-------------------------------------|-------------|-----------------|-------|--------|
|                                     |             |                 |       | Send   |
| DHT11 Humidity & temperature Sensor |             |                 |       | ^      |
|                                     |             |                 |       | - 1    |
| THS:th01:None:53.00%,32.00degC      |             |                 |       |        |
| THS:th01:None:53.00%,32.00degC      |             |                 |       |        |
| THS:th01:None:53.00%,32.00degC      |             |                 |       |        |
| THS:th01:None:53.00%,32.00degC      |             |                 |       |        |
| THS:th01:None:53.00%,32.00degC      |             |                 |       |        |
| THS:th01:None:53.00%,32.00degC      |             |                 |       |        |
| THS:th01:None:55.00%,32.00degC      |             |                 |       |        |
| THS:th01:None:64.00%,32.00degC      |             |                 |       |        |
| THS:th01:None:69.00%,32.00degC      |             |                 |       |        |
| THS:th01:None:73.00%,32.00degC      |             |                 |       |        |
| THS:th01:None:76.00%,32.00degC      |             |                 |       |        |
| THS:th01:None:79.00%,32.00degC      |             |                 |       | ~      |
| Autoscroll Show timestamp           | ewline 🗸 96 | i00 baud $\sim$ | Clear | output |

### **RESULT:**

Thus the output toget temperature notification using Arduino has successfully executed.

## <sup>&</sup> LAKSHMI NARAIN COLLEGE OF TECHNOLOGY EXCELLENCE, BHOPAL Date of Experiment: \_\_\_\_\_

## **EXPERIMENT NO: 7**

## AIM:

To write a program for LDR to vary the light intensity of LED using Arduino.

### Practical Objectives:

1.LDR to vary the light intensity of LED using Arduino.

## **ALGORITHM:**

STEP1: Start the program. STEP2: Start →Arduino 1.88[IDE]. STEP3:EnterthecodinginArduinosoftware.STEP4:Compile the coding in theArduino software. STEP5: From LDR light sensor module, connect VCC topower supply 5V andconnect to digital pin D3 andconnectGNDto ground gnd using jumper wires toarduino board. STEP6: For LED, connect D to digital pin D2 and connect GND to ground GNDusing jumper wires to arduino board. STEP7: Show the variance of lights intensity in LED we use LDR light sensormodule.

STEP8: Stop the process.

## **BLOCK DIAGRAM:**

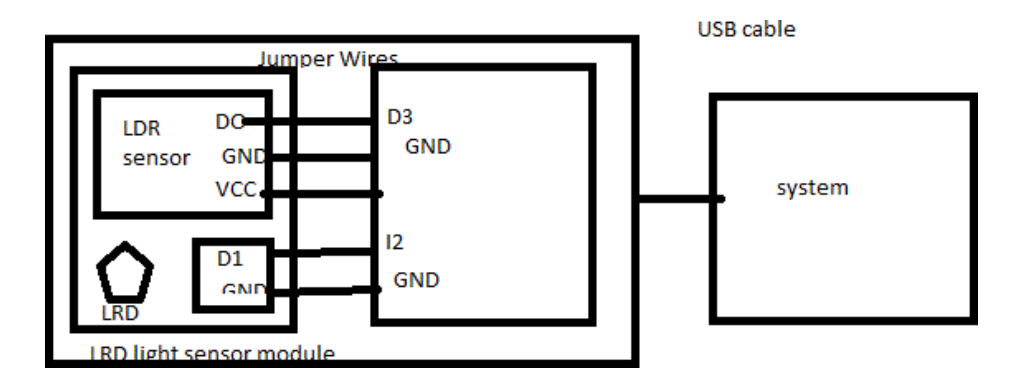

## **CODING:**

```
const int ldr_pin =3; const
intled_pin=2; void setup()
{pinMode(ldr_pin,
INPUT);pinMode(led_pin,
OUTPUT);Serial.begin(9600);
}
void loop() {
if (digitalRead(ldr_pin) == 1)
{digitalWrite(led_pin,HIGH);
}
else {
digitalWrite(led_pin,LOW);
}
Serial.println(digitalRead( ldr_pin
));delay(100);
}
```

## **OUTPUT:**

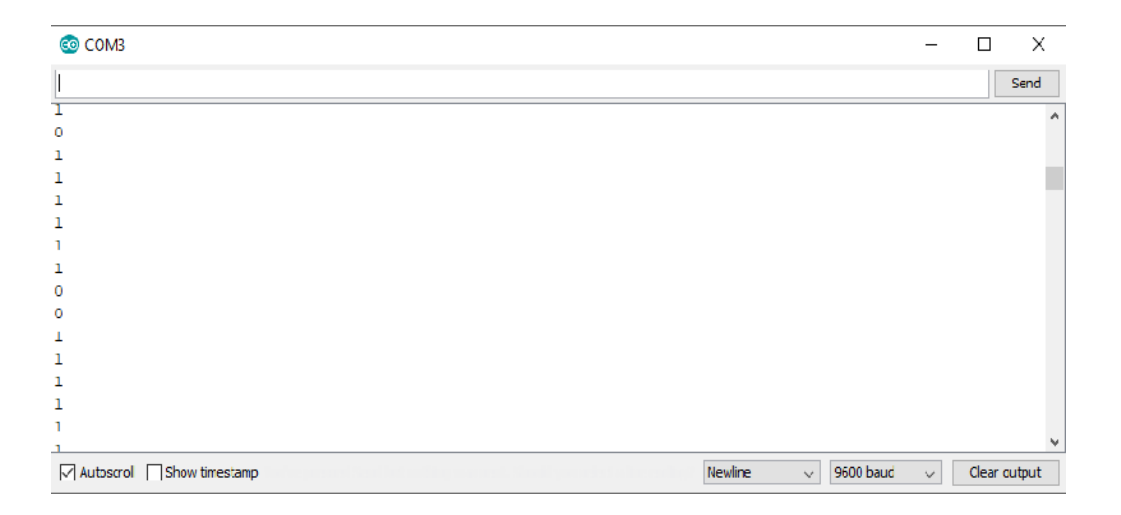

#### **LEDOUTPUT:**

#### LED OFF

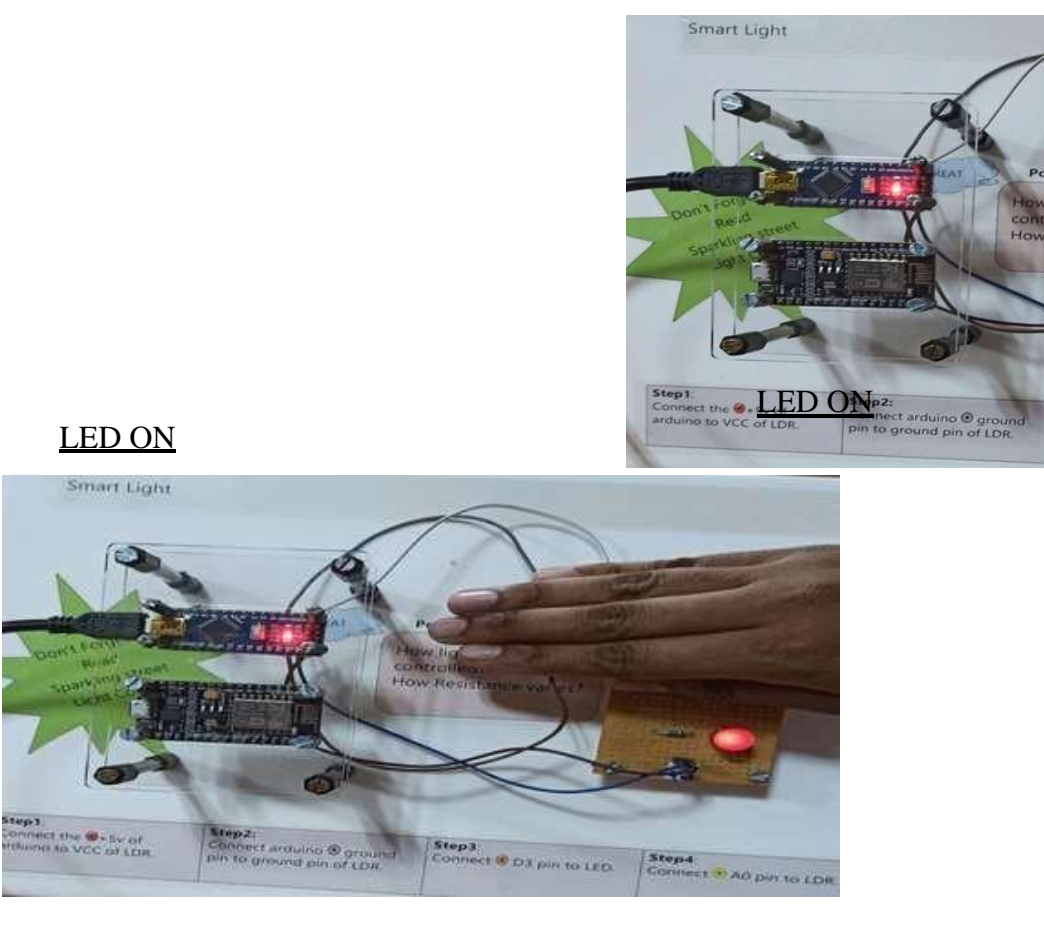

### **RESULT:**

Thus the output for LDR to vary the light intensity of LED using Arduino has successfully executed.

## Date of Experiment: \_\_\_\_\_

## **EXPERIMENT NO: 8**

### AIM:

To write a program to install MySQL database in Raspberrypi.

### **Practical Objectives:**

1.MySQLdatabaseinstallationinraspberrypi.

### **COMPONENTS REQUIRED:**

- 1. Raspberry pi
- 2. HDMI
- 3. Micro USB power input

## ALGORITHM:

STEP1: Start the process

STEP2: Connect micro USB power input to Raspberry pi.

STEP3: Connect HDMI to the system to act as monitor forRaspberry pi.

STEP4: Connect USB port to mouse and keyboard.

STEP5:thenenterthecodinginterminalforinstallingMySQLtoRaspberrypi.STEP6: stop the process.

## **CODING:**

sudo apt-get install mysql-server sudoapt update sudo apt upgrade sudo apt install mariadbserversudomysql\_secure\_installati onsudomysql -u root -p

## **OUTPUT:**

|                                                                       |                                                   | pi@raspberrypi:~                                                                                                    | <br>a | × |
|-----------------------------------------------------------------------|---------------------------------------------------|----------------------------------------------------------------------------------------------------|-------|---|
| File Edit                                                             | Tabs                                              | Help                                                                                                    |       |   |
| <b>pi@raspbe</b><br>Reading p<br>Building (<br>Reading s<br>The follo | rrypi:<br>ackage<br>depende<br>tate ir<br>wing ac | \$ sudo apt-get install mysql-server<br>lists Done<br>ncy tree<br>formation Done<br>ditional packages will be installed: |       | - |

| 🚰 pi@raspberrypit -                                                                                                    | -                                                                                                    |                                                                                                    |                                                                                                    |
|----------------------------------------------------------------------------------------------------|----------------------------------------------------------------------------------------------------|----------------------------------------------------------------------------------------------------|----------------------------------------------------------------------------------------------------|
| pi@raspberrypi - # sude<br>Hit http://archive.rasp<br>Get:1 http://archive.rasp<br>Get:2 http://mirrordire<br>Ign http://archive.rasp<br>Get:3 http://mirrordire<br>Get:3 http://mirrordire<br>Get:5 http://mirrordire<br>Ign http://mirrordire<br>Ign                                                                                                    | apt-get update<br>therrypl.org wheelector.raspbian.org<br>totor.raspbian.org<br>totor.raspbian.org<br>totor.raspbian.org<br>totor.raspbian.org<br>totor.raspbian.org<br>tor.raspbian.org<br>tor.raspbian.org                                                                                                    | y InRelease<br>y wheery InRelease [1<br>ty/main armhf Patkage<br>y wheery/main armhf P<br>ty/main Translation-e<br>y wheery/contrib armh<br>y wheery/contrib armhf Pa<br>wheery/contrib Transl<br>wheery/contrib Transl<br>wheery/contrib Translation<br>wheery/main Translation<br>wheery/non-free Trans<br>wheery/non-free Translation<br>wheery/rpi Translation<br>wheery/rpi Translation<br>wheery/rpi Translation                                                                                                    | 2.5 kB]<br>ackages [7,376 kB]<br>n_GB<br>f Packages [23.3 kB]<br>ff Packages [46.5 kB]<br>ckages [14 B]<br>ation-en_GB<br>ation-en_GB<br>on-en_GB<br>iation-en_GB<br>iation-en_m<br>h-th_GB<br>n-en                                                                                                    |
| pi@raspberrypi - \$ sud<br>Reading package lists.<br>Building dependency tr<br>Reading state informat<br>0 upgraded, 0 newly in<br>pi@raspberrypi - \$                                                                                                    | o apt-get upgrad<br>Done<br>ee<br>ion Done<br>stalled, 0 to re                                                                                                    | e<br>move and 0 not upgra                                                                                                    | ded.J                                                                                                    |
| <pre>itM anotherrypi: # sudo.apt.petro<br/>Reading package lists. Down<br/>Building desemblency tree<br/>Reading state information. Durk<br/>the following additional packages<br/>palges? anak librial librathing<br/>librathal-perl librather parser per<br/>librathal-perl librather parser per<br/>librathal-perl librather information<br/>mariado-server lib. Learanges will be<br/>quipted packages:<br/>anak-dec Irzin libratharchive<br/>inbig of the perliment librather<br/>librathar perlibratharchive<br/>sages and libratharchive<br/>sages and libratharchive<br/>librather another perliment librath<br/>inbig of libratharchive<br/>librathar perlibratharchive<br/>and add-common warlands terver and<br/>and add-common warlands terver<br/>and add-common warlands terver<br/>and add-common warlands terver<br/>and add-common warlands terver<br/>and the context perlibratharchives<br/>and the context and the server<br/>and the context and the server<br/>and the context and the server<br/>and the context and the server<br/>and the context and the server<br/>and the context and the server<br/>and the server libratharchives<br/>and the server libratharchives<br/>and the server libratharchives<br/>and the server libratharchives<br/>and the server libratharchives<br/>and the server libratharchives<br/>and the server libratharchives<br/>and the server libratharchives<br/>and libratharchives and the server<br/>and libratharchives and the server<br/>and libratharchives and the server<br/>and the server libratharchives<br/>and libratharchives and the server<br/>and server<br/>and server libratharchives<br/>and server<br/>and server<br/>and serv</pre> | will be installed:<br>(13) Liberi-fast-perl liber<br>(13) Liberi-fast-perl lib<br>(14) Liberi-fast-perl lib<br>(15) Liberi-fast-perl lib<br>(15) Liberi-fast-perl liber<br>(15) Liberi-fast-perl liber<br>(15) Liberi-fast-perl liber<br>(15) Liberi-fast-perl liber<br>(15) Liberi-fast-perl liber<br>(15) Liberi-fast-perl liber<br>(15) Liberi-fast-perl liber<br>(15) Liberi-fast-perl liber<br>(15) Liberi-fast-perl liber<br>(15) Liberi-fast-perl liber<br>(15) Liberi-fast-perl liber<br>(15) Liberi-fast-perl liber<br>(15) Liberi-fast-perl liber<br>(15) Liberi-fast-perl liber<br>(15) Loremace and 0 not uppr<br>hittional disk space will<br>(15) Loremace and 10 strate<br>(15) Liberi-fastion strate<br>(15) Liberi-fastion stra | adb-plient<br>sign-purl libdbd-mysal-purl li<br>stal template parl libbth-date<br>co2-2 libmuriadbclient38 librah<br>wriadb-client-18 l muriadb-clie<br>i socal<br>perl libsal-statement-purl lib<br>traca<br>promoper l libdbd-mysal-purl lib<br>traca<br>promoper l libdbd-mysal-purl lib<br>reseaute core lo libbtht date<br>socal<br>perladb-client-low libbtht date<br>socal<br>be upout libsiggeogo2 preds<br>dynain armht libsiggeogo2 preds<br>vinain armht libsiggeogo2 preds<br>vinain armht libsiggeogo2 preds<br>vinain armht fibblez-2-2 preds 2<br>vinain armht fibblez-2-2 preds 2<br>vinain armht mysal common all<br>vinain armht mysal common all<br>vinain armht mysal common all | hdhi-serl libencodo-locale-perl<br>perl libhtto-message perl<br>direds libnisgengy2<br>nt-core-10.1 mariadb-common<br>data-dump-perl<br>hdbi-serl libencode-locale-perl<br>perl libhttp message perl<br>dired libriguagy2<br>1. meriadb-client-core-10.1<br>socal<br>2.10-5 (20.4 kB)<br>socal<br>2.10-5 (20.4 kB)<br>socal<br>2.10-5 (20.4 kB)<br>socal<br>00-1 (2.67.6 kB)<br>00-1 (2.67.6 kB)<br>00-1 (27.6 kB)<br>10.1-22-97-dob901 (26.7 kB) |

Department of Electronics and Communication Engineering

Get:D

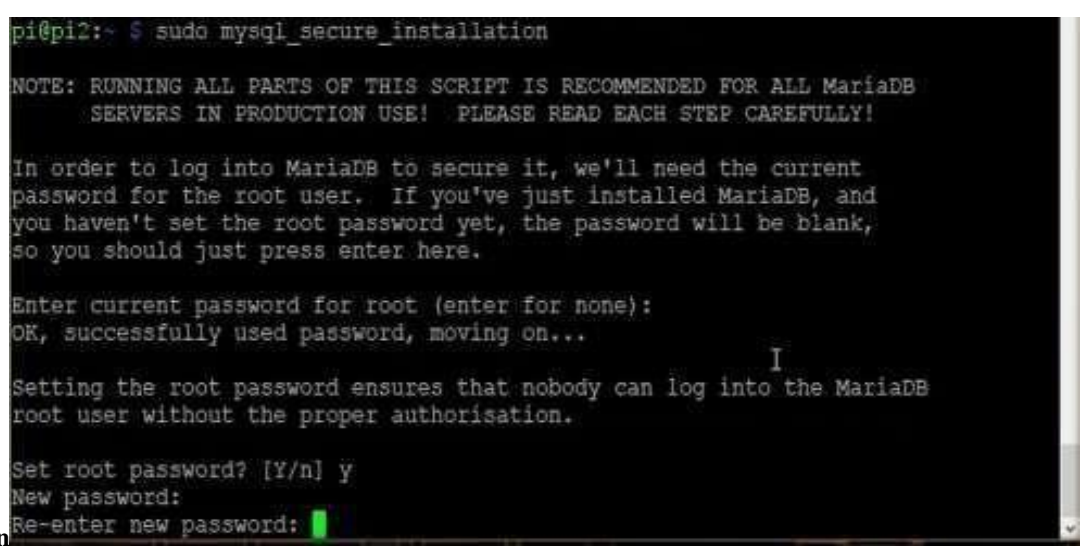

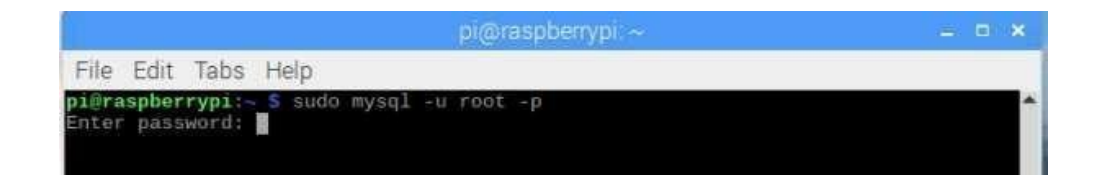

### **RESULT:**

Thus the output to install MySQL database in Raspberry pi has successfully executed.

## <sup>&</sup> LAKSHMI NARAIN COLLEGE OF TECHNOLOGY EXCELLENCE, BHOPAL Date of Experiment: \_\_\_\_\_

## **EXPERIMENT NO: 9**

### AIM:

To write a program to work with basic MySQL queries by fetching data from database in Raspberry pi.

#### **Practical Objectives:**

Sql queries by featching data from database in Respberry pi.

#### **COMPONENTS REQUIRED:**

1. Raspberry pi

2. HDMI

3. Micro USB power input

### **ALGORITHM:**

STEP1: Start the process.
STEP2: Connect micro USB power input to Raspberry pi.
STEP3:ConnectHDMItothesystemtoactasmonitorforRaspberrypi.STEP4:
Connect USB port 2.0 to mouse and keyboard.
STEP5:Whenenterthecodingintheterminaltoupdateandupgradepackageusingcommands.
STEP6:CreatedatabaseinMySQLandbasicSQLqueriesbyfetchingdatafromdatabase by using insert, update and delete queries.
STEP7: Stop the process.

### **CODING:**

sudomysql -u root –p CREATEDATABASEexampledb; CREATEUSER'exampleuser'@'localhost' IDENTIFIEDBY'pimylifeup';CREATETABLEB ooks(Id INTEGER PRIMARY KEY,TitleVARCHAR(100),AuthorVARCHAR(6 0)); INSERT INTO Books(Title, Author) VALUES (1,'War and Peace','Leo Tolstoy');SELECT\* FROM Books; UPDATEBooksSETAuthor='LevNikolayevichTolstoy'WHERE Id=1;

DELETE FROM Books2WHERE Id=1;

### **OUTPUT:**

|Id|Title|Author| ++++++++++++|Id|Title|Author| ++++|1|WarandPeace|LeoTolstoy| ++++++++|Id|Title|Author| ++++|1|WarandPeace|LevNikolayevichTolstoy| ++++

| Id Ti | itle Aut | hor |   |
|-------|----------|-----|---|
| +     | +        | +   | + |
| +     | +        | +   | + |

#### **RESULT:**

The output to fetch data from database using SQL queries in Raspberry pi has successfully executed.

Date of Experiment: \_\_\_\_\_

## **EXPERIMENT NO: 10**

### AIM:

To write a program to switch light on when the input is 1 and switch the light off when the input is 0 using Raspberry pi.

### Practical Objectives:

1. Switchlight onANDoff basedon the inputof user usingRespberry pi.

### **COMPONENTS REQUIRED:**

- 1. Raspberry pi
- 2. Breadboard
- 3. Jumperwires
- 4. Resistor
- 5. LED

### **ALGORITHM:**

STEP1: Start the process.

STEP2: Connect micro USB power input to Raspberry pi

STEP3:ConnectHDMItothesystemtoactasmonitorforRaspberrypi.STEP4:

Connect USB port 2.0 to mouse and keyboard.

STEP5: Enter the coding in the terminal for installing python and

 $GPTO.STEP6: Opennote pa \rightarrow entercoding \rightarrow save as \rightarrow file extension python or py.$ 

STEP7: Copy file location  $\rightarrow$  open terminal  $\rightarrow$  paste file location in terminal  $\rightarrow$  pressenter.

STEP8: In the terminal window to get output enter 0 or 1, to switch light ON when theinput is 1 and switch light OFF when the input is 0 in breadboard using Raspberry pi.STEP9: Stop the process.

## LAKSHMINARAINCOLLEGEOFTECHNOLOGY, BHOPAL

### **CODING:**

sudo apt-get install python-pip sudo apt-get install python-dev sudo pip installRPi.GPIO sudo –i #python importRPi.GPIOasGPIOimporttimeGPIO.setmode(GPIO.BCM)GPIO. setwarnings(False) GPIO.setup(18,GPIO.OUT)ip=int(input("enter the value: ")) ifip==1: print "LED on" GPIO.output(18,GPIO.HIGH)time.sleep(1) elifip==0: print"LEDoff"GPIO.output(18,GPIO.LOW)time. sleep(1)

### **OUTPUT:**

```
pi@raspberrypi:- $ cd Desktop/
pi@raspberrypi:-/Desktop $ sudo apt-get install python-rpi.gpio
Reading package lists... Done
Building dependency tree
Reading state information... Done
python-rpi.gpio is already the newest version.
0 upgraded, 0 newly installed, 0 to remove and 0 not upgraded.
pi@raspberrypi:-/Desktop $ nano ledexample.py
pi@raspberrypi:-/Desktop $ python ledexample.py
```

### **RESULT:**

Thus the output to switch light ON/OFF using Raspberry pi has been successfully executed.